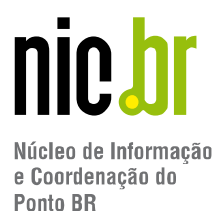

# **Guia do Visitante**

## Espaço de Networking

## <u>11ª Semana de Infraestrutura da Internet no Brasil</u> <u>IX Fórum 15</u>

Olá! Seja bem-vindo e bem-vinda! Você está prestes a se conectar ao Espaço de *Networking* do IX Fórum 15, evento que integra a 11ª Semana de Infraestrutura da Internet no Brasil, onde teremos ainda o "Fale com o IX", mas antes disso alguns rápidos avisos:

## Participação

Criamos esse espaço pensando em reunir pessoas e proporcionar oportunidades de negócio e um ambiente de *networking* que tanto sentimos falta. Esperamos que você goste, interaja e divirta-se tanto quanto nós nos divertimos pensando e preparando eles para você.

E antes que alguém pergunte, a <u>participação nessas atividades é livre e não interfere na</u> <u>emissão dos certificados dos demais dias do evento</u>.

### **Configurações**

Para uma melhor experiência, recomendamos acessar o *link* por meio de um <u>computador</u> (*laptop* ou *notebook*) utilizando os <u>navegadores Chrome ou Mozilla</u> com o <u>Zoom</u> <u>configurado em 80% (Ctrl ou Command  $\Re$  + símbolo de menos (-))</u>.

<u>Observação</u>: Fique tranquilo, pois não é necessário fazer *download* nem instalar qualquer programa ou arquivo para participar. Entretanto, a plataforma não possui suporte para acesso via celular.

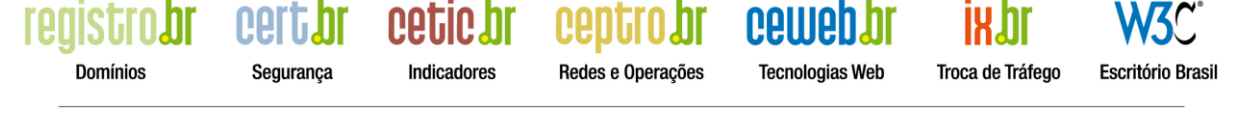

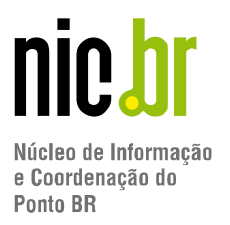

## Identifique-se!

Para facilitar a busca por pessoas dentro da plataforma, recomendamos a utilização dos seguintes padrões nos nomes:

- <u>Visitantes que são conhecidos por trabalharem em alguma empresa/instituição</u>: Nome da Pessoa [Nome da Empresa/Instituição]
- <u>Visitantes que não querem identificar o nome da empresa/instituição</u>: Nome da Pessoa

Divirta-se explorando as opções de avatar e roupas até encontrar a que mais gosta, depois basta clicar em "*Next Step*" inserir o seu nome e acionar o botão "*Finish*". Dê uma última checada e, se estiver tudo certo, pressione "*Join the Gathering*".

Importante: desaconselhamos o uso de apelidos (*nicknames*) já que o objetivo dessa atividade é fazer *networking*, criar oportunidades de negócios e participar de reuniões de trabalho.

**Para ciência:** se você quiser ou precisar localizar alguém do NIC.br/*Staff* estaremos identificados como:

• <u>Staff do evento (organização)</u>: [STAFF] Nome da Pessoa

## <u>Autorize</u>

Para poder ser visto e conversar, a plataforma pedirá para você autorizar o uso da câmera e do microfone assim que acessar o *link*. No entanto, você poderá fechá-los facilmente durante a atividade.

<u>Observação</u>: Se por engano você clicou em "Não permitir/Bloquear", clique no cadeado que fica ao lado do URL e altere para "Permitir"

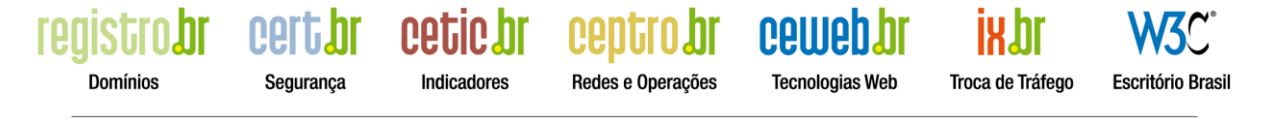

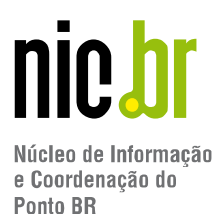

| A c                 | ather.town/app/WJ5lBn1xcBz<br>onexão é segura                                                                 | LSXWi                        |
|---------------------|----------------------------------------------------------------------------------------------------|------------------------------|
| Sua:<br>de c<br>são | s informações (por exemplo, senha<br>artão de crédito) permanecem priv<br>enviadas para esse site. Saiba mais | s ou números<br>vadas quando |
|                     | Câmar                                                                                                    |                              |
|                     | Camera                                                                                                    | Permitir                     |

## Caminhando pelo Espaço de Networking

Para se locomover na plataforma, basta usar as setas do seu teclado ( $\leftarrow$ ,  $\uparrow$ ,  $\rightarrow$ ,  $\downarrow$ ).

#### **Explorando**

Sempre que você se aproximar de um objeto que possui conteúdo disponível, esse brilhará, ganhando uma borda amarela para indicar que você o está selecionando. Quando você pressionar o botão "X" em seu teclado ele revelará (ou expandirá) o conteúdo. Para fechar, pressione novamente o "X" em seu teclado.

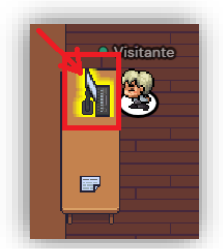

<u>Dica</u>: andando pelos mapas você irá notar que alguns objetos mudam (ligam/desligam) dependendo do quanto você se aproxima deles. Apesar de não terem a borda amarela eles também têm conteúdo e você poderá acessá-lo clicando no botão "X" do seu teclado.

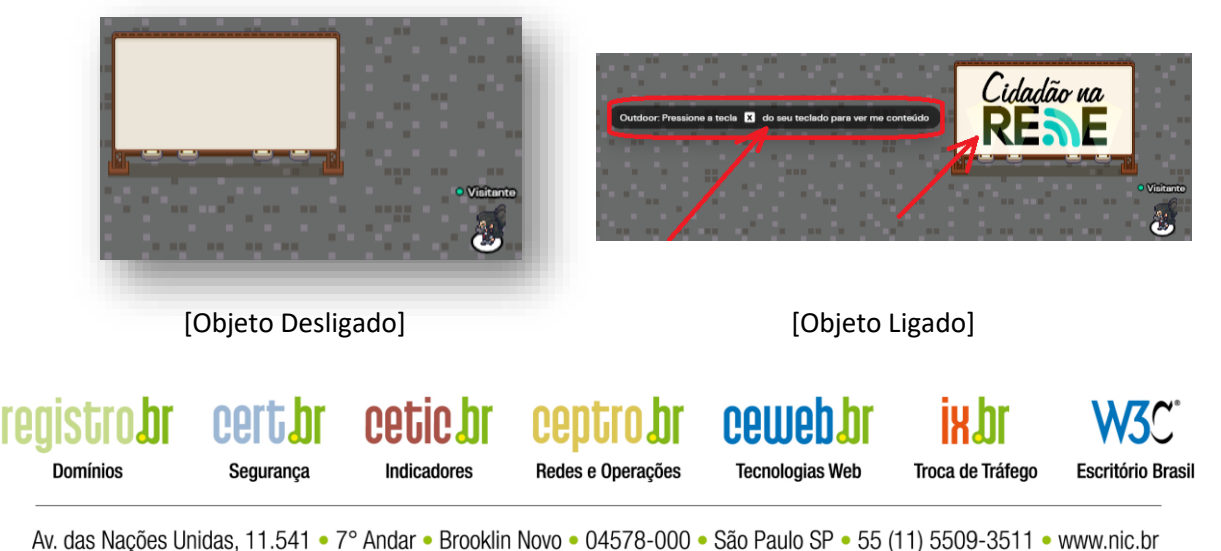

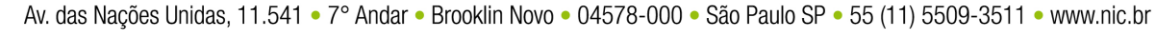

### Interagindo

Aproxime-se das pessoas para falar com elas e afaste-se se não desejar mais conversar. Assim como no mundo real, quanto mais próximo estiver de alguém melhor será a qualidade do som de sua voz e quanto mais longe menos a ouvirá.

Dica! Os avatares que aparecem transparentes para você indicam que aquela pessoa não está te ouvindo e nem você a ela.

#### Procurando

Quer saber se a pessoa que procura está no Espaço de Networking? Clique nos dois bonequinhos do canto inferior esquerdo da sua tela e use o campo de busca.

#### Conversando

Domínios

Segurança

Além de conversar com alguém que está perto, você também pode mandar mensagens pelo chat.

- Nearby Irá para aqueles que estão próximos de onde o seu avatar está;
- Everyone Aparecerá para todas as pessoas que estiverem no Espaço de Networking;
- [PESSOA ESPECÍFICA] Será uma troca de mensagens somente entre você e a pessoa selecionada, isso independentemente de onde ela estiver.

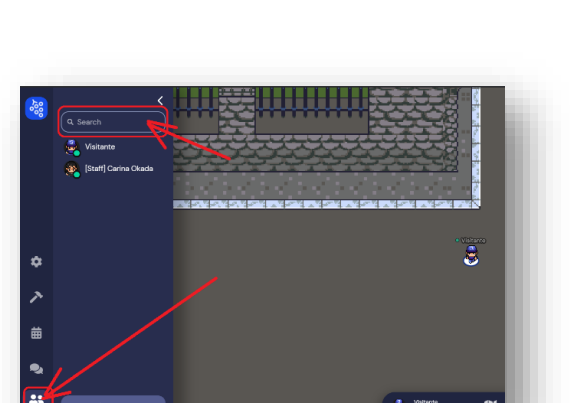

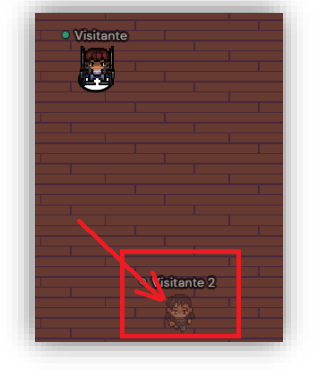

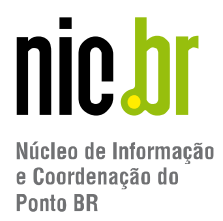

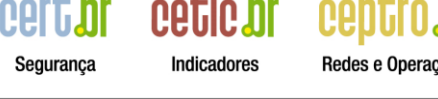

Redes e Operações

Tecnologias Web

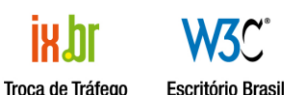

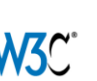

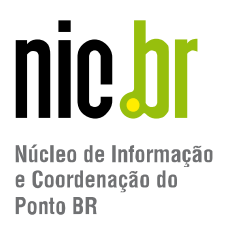

Para acessar o chat, clique nos dois balõezinhos que ficam no canto inferior esquerdo da tela.

<u>#FicaDica</u>: a organização do evento dará avisos sobre a programação e as atividades por meio da mensagem fixada.

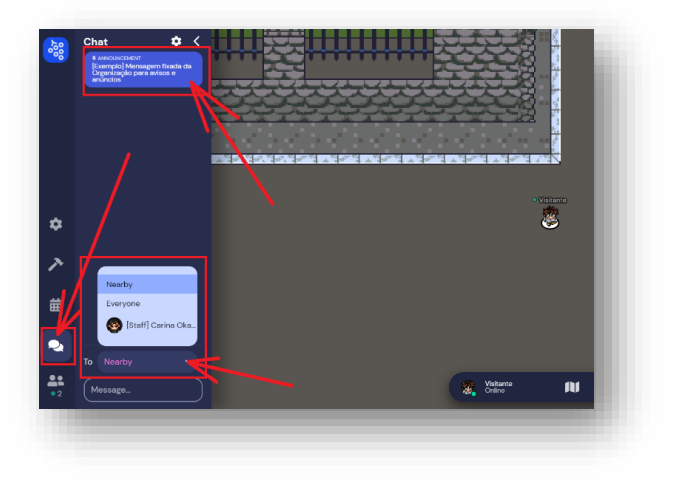

## <u>Mini Mapa</u>

Está perdido ou gostaria de se localizar melhor? Sem problemas! Clique no mini mapa e veja onde está. Depois, para fechá-lo, aperte o "X" que aparece na tela.

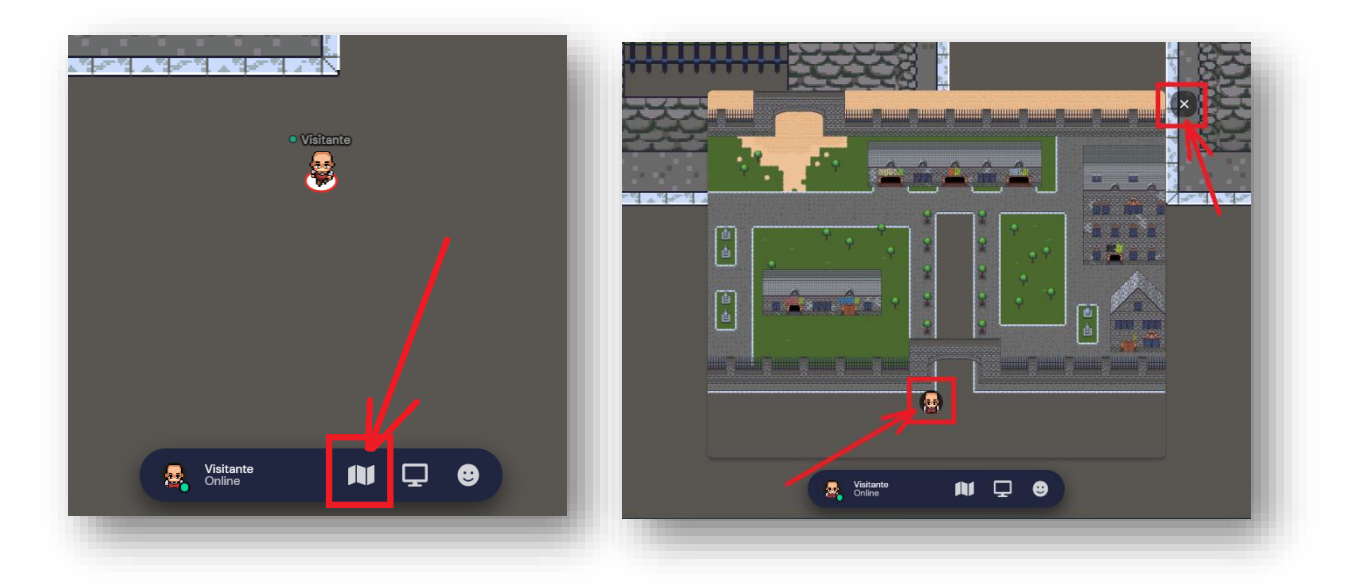

## <u>Ajuda</u>

Explore e descubra tudo o que preparamos para você e, caso tenha alguma dúvida, procure pela nossa equipe. Estaremos identificados como [Staff]. Outra opção é ir até ao Balcão de Dúvidas localizado na entrada principal do Espaço de *Networking*.

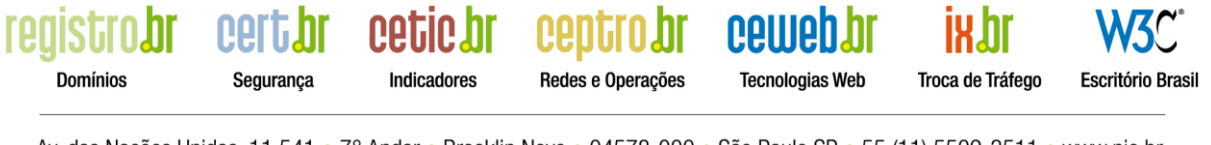

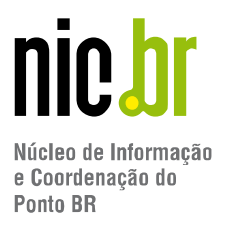

## Primeira Parada

Na primeira vez em que você acessar o *link*, dentro do horário em que o Espaço de *Networking* estiver disponível, sua primeira parada será em uma ilha de tutorial (somente em inglês). Caso queira fazer o tutorial, fique à vontade, mas se quiser pular esse passo basta apertar a tecla "Skip Tutorial" (vide ilustração), pois aqui nesse documento, nós já resumimos o que você aprenderá nele. Você passará por essa ilha somente uma vez, nas próximas vezes que entrar irá direto para a entrada principal do Espaço de *Networking*.

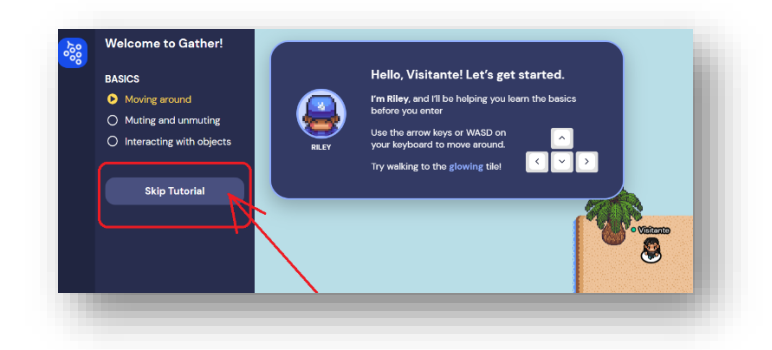

## Recomendações de boas práticas

#### Atuação dos participantes:

Todos os participantes do Espaço de *Networking* devem usufruir do ambiente *on-line* para interação com outros participantes, acesso aos materiais fornecidos, palestras e atividades, agindo com respeito e garantindo um ambiente saudável e cordial entre todos, sendo proibido qualquer ato de discriminação, ofensa, humilhação e assédio, independentemente do sexo, identidade de gênero, idade, orientação sexual, deficiência, aparência física, cor de pele, etnia, religião, dentre outros.

Linguagem ofensiva, discriminatória e obscena, bem como imagens de cunho sexual não são apropriadas para o ambiente, sendo veementemente proibidas. O participante que violar estas regras poderá ser advertido e excluído do Espaço de *Networking*.

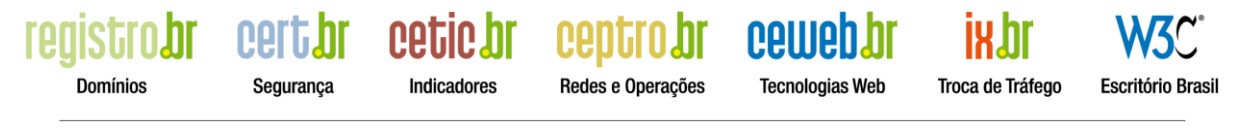

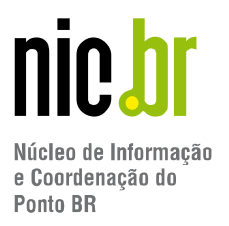

Os participantes poderão denunciar ações/comportamentos inapropriados, que não respeitem essas regras, informando qualquer membro da equipe do NIC.br.

#### Utilização das imagens dos participantes:

Destaca-se, ainda, que a imagem e/ou voz dos participantes do Espaço de Networking não poderá ser coletada e/ou utilizada pelos participantes sem o consentimento prévio, tampouco para finalidades distintas e que desvirtuem a proposta deste Espaço de Networking e suas atividades.

O nome do avatar, imagem e voz dos participantes, quando estiverem com câmera e áudio ativados, poderão ser capturadas durante a gravação e transmissão da atividade "Fale com o IX". Os participantes que não queiram ter a voz e imagem capturadas e transmitidas deverão assistir ao evento por meio de um dos canais oficiais do NIC.br (YouTube: NICbrVideos; Facebook: nicbr e Linkedin: nic-br).

Caso o participante queira interagir por meio de perguntas, este pode optar por uma das opções abaixo:

- Participação dentro da plataforma Gather Town: Deixar a câmera fechada, compartilhando assim somente o nome do avatar e a voz;
- Participação por meio do YouTube: Enviar a pergunta por meio do chat, compartilhando assim somente o nome cadastrado no YouTube;

#### Tratamento de Dados Pessoais

Domínios

Para informações específicas sobre o tratamento dos seus dados pessoais, favor acessar Política de Privacidade do evento disponível а em (https://nic.br/media/pdf/privacidade/PoliticadePrivacidade NICbr SemanadeInfra202 1.pdf) ou entrar em contato com o Comitê Encarregado de Dados do NIC.br, através do e-mail "protecaodedados@nic.br".

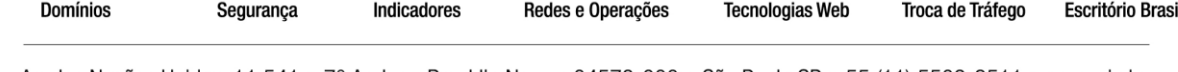

Tecnologias Web

Troca de Tráfego

Escritório Brasil

Indicadores